## OPS: COMPRAR CON FACILIDAD

El sistema de prospección en línea (OPS) te da la capacidad de generar enlaces de compra a filiado a productos específicos, o categorías de productos, para poder compartir fácilmente tus productos preferidos con los clientes. ¡Hemos optimizado el proceso de pago y reducimos el número de pasos necesarios de compra por más de la mitad! Ahora los clientes pueden comprar productos con la facilidad de un sitio como Amazon o e Bay. Las cuentas se crean a utomáticamente ya que los clientes ingresan su información de envío.

## Escoger Precio del Producto (preferido o al publico):

- 1. Inicia sesión en tu OPS y selecciona "Mi cuenta"
- 2. Dirígete a "Otras Configuraciones"
- 3. En la sección de "Precio de Cliente" haz tu selección y guarda tu modificación

## Crear Enlaces Garantizados y Afiliados a tu Pagina:

- 1. Dirígete a la página del producto que quieres compartir de [nombredesitio].nuskinops.com (ejemplo: egonzalez.nuskinops.com)
- 2. Haz clic en el botón "Share URL" ubicado en la parte superior de la página O elige de las redes sociales debajo del precio

| 1      | NU SK<br>DISCOVER TH | KIN.<br>E BEST YOU''                         |                                         |                  |     |      |      | _ | <br>SHARE |  |
|--------|----------------------|----------------------------------------------|-----------------------------------------|------------------|-----|------|------|---|-----------|--|
| INICIO | COMPRAR              | AHORA                                        | CUIDADO                                 | CUIDADO PERSONAL |     | NTOS | BLOG |   | Buscar    |  |
|        |                      | en Línea<br>Número de<br>artículo.<br>Tamaño | \$286.00<br>08102709<br>2.5 oz / 75 ml. |                  |     |      |      |   |           |  |
|        |                      | SHARE <b>f</b>                               | <b>y</b>                                | р 🖂              | < + |      |      |   |           |  |

3. Copia (ctrl+c) y pega (ctr+v) el enlace a tu sitio de preferencia para compartirlo (Facebook, Twitter, o email).

Consejo: ¡Para mayor éxito, asegúrate que sea personal tu publicación! Cuando compartes de masas es muy probable que tu publicación no se hizo clic. Ideas para compartir incluyen: mensaje de texto SMS, email, Facebook Messenger o cualquier otra plata forma de comunicación personal.

## **Códigos Promocionales:**

- 1. Producto de precio tiene que ser al publico
- 2. Promover estos códigos a tus clientes:
  - a. Exclusivo10 descuento de 10%
  - b. Exclusivo15 descuento de 15%
  - c. Exclusivo20 descuento de 20%